- 1. / RJLQ WR ) DFX 02W , 16-X (F5F(HVV ±
- 2. &OLFN RQ
- 3. & O L Filtomotion and Tenure CV Template
- 4. 6HOHFW WKH± WKLV ZLOO SXOO DQ\ LQIRUPDWLRQ WKDW \R 0HDVXUHV IRU WKDW GDWH UDQJH

, I\RX GRQ¶W KDYH DQ\WKLQJ HQWHUHG RU HYHU\WKL \RXU &9 VLPSO\ DGG LW WR WKH :RUG GRFXPHQW WHPSOD\ IDFXOW\ VXEPLWWLQJ GRVVLHUV WKLV IDOO QHHG WR IRFX GRVVLHUV 7KH &9 WHPSO, DonthWendletSallsJoBan YooLaGodded\At abAyKanhet. VWUXFWXUH

- 5. & OLFN RQ ± WKLV ZLOO JHQHUDWH DQG : RUG GRFXPHQW V
- 6. &KRRVH HLWKHU
- 7. 2QFH \RX KDYH WKH :RUG GRFXPHQW RSHQ \RX FDQ HGLW I :RUG ILOH DUH 127 DXWRPDWLFDOO\ HQWHUHG LQWR 'LJLWI

<RX ZLOO QHHG WR VDYH \RXU ILQDO &9 GRFXPHQW DV D 3')

1. Login to Faculty Success--

| watermark<br>Eacotty-Subcess |
|------------------------------|
| Please Log In                |
| AND THE INVERTITION          |
| W+EmpliD                     |
| 1                            |
| Potswora                     |
|                              |
| Need help?                   |

2. Click on Reports

## 3. Click on Promotion and Tenure CV Template

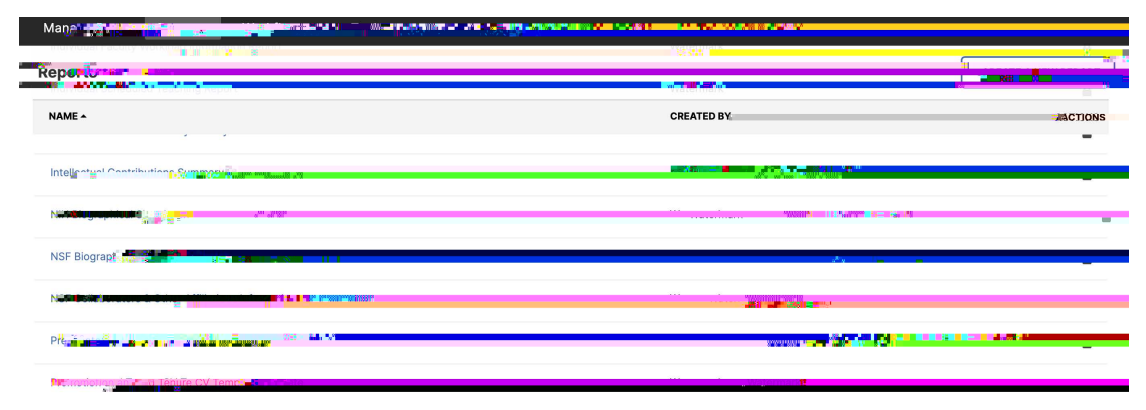

4. Ugngev vjg Fcvg Tcpig – this will pull any information that you already have entered into Faculty Success for that date range.

| < Run Promotion and Tenure CV Temstate |            |            |   |
|----------------------------------------|------------|------------|---|
| <u>ostelumets, stodesseigtmod</u>      |            |            |   |
| 1 Date Range                           | Start Date | 1/1/202    |   |
|                                        | End Date   | 12/31/2024 | Ē |

5. Click on **Run Report** – this will generate and Word document that you can edit for your CV file.

| < Run Promotion and Tennere Country and |                                             |                                                                   |                                        |  |
|-----------------------------------------|---------------------------------------------|-------------------------------------------------------------------|----------------------------------------|--|
| Downie additing teoring to teoring the  |                                             |                                                                   |                                        |  |
|                                         |                                             |                                                                   |                                        |  |
| - Date kange                            | Start Date                                  | 1/1/2024                                                          |                                        |  |
|                                         | End Date                                    | 12/31/2024                                                        |                                        |  |
| 2. Whom to include                      | Groups to Inciate #                         |                                                                   |                                        |  |
|                                         |                                             | Change Selettion                                                  |                                        |  |
|                                         |                                             | Users must be enrolled in all selected arouns to be the this repo | rt.                                    |  |
|                                         |                                             |                                                                   |                                        |  |
|                                         |                                             | Chippen                                                           |                                        |  |
|                                         | Include These Accounts                      | Enabled Only                                                      | ~                                      |  |
|                                         |                                             |                                                                   |                                        |  |
| 3 An extensions                         | a nunumatian abbravlaportier                |                                                                   | ************************************** |  |
|                                         |                                             |                                                                   |                                        |  |
| b) Do youu wat                          | ht ubid - costions without only activities? |                                                                   |                                        |  |
|                                         |                                             |                                                                   |                                        |  |
| 4 File Format 😻                         | File Format                                 | Name Soft Word (doc)                                              | · · ·                                  |  |
|                                         |                                             | Changes made 🕅 💩 កើមអែលចេនទំព័រ Word 🕬 🕬 មានដែលជាមួយ 🖉 👘          | to ere                                 |  |
|                                         | Page Size                                   | Letter                                                            | ~                                      |  |

6. Choose either Open or Save As...

You will be prompted to save and open the file once it is generated. Depending on your browser and computer OS, your screen may look different.

| Group    | s to Includa  | rouns selected. | <u></u>  |
|----------|---------------|-----------------|----------|
| Save As: | Promotion+and |                 |          |
| Tags:    |               |                 |          |
| Wite     | Powelesde     |                 |          |
|          |               | Cancel          | Save 📰 📲 |
|          |               |                 |          |